## How to Enroll Windows 10 Devices into Microsoft Intune

These steps describe how to enroll a device to the UCSD Health Intune portal.

1. Go to "**Start**". Start typing "**Microsoft Store**" and select "**Microsoft Store**".

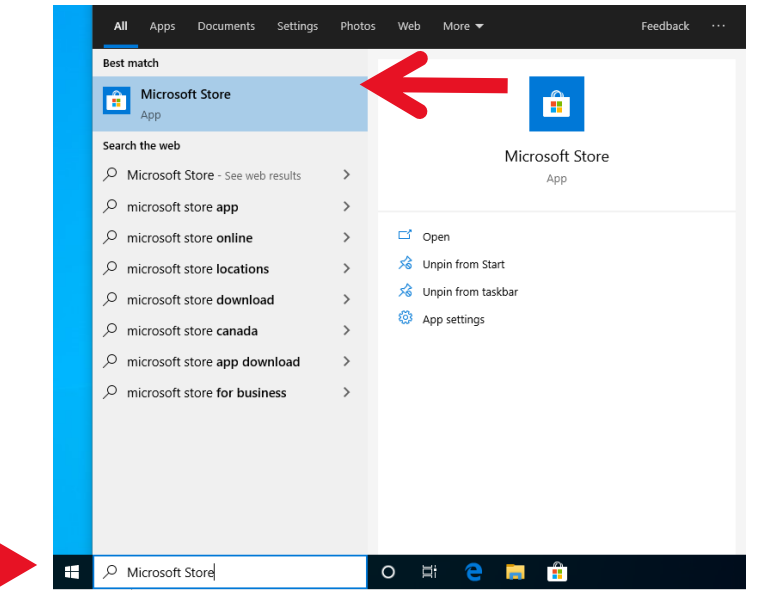

2. In the top right of the Microsoft Store search for "**Company Portal**" and select the results for "**Company** 

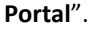

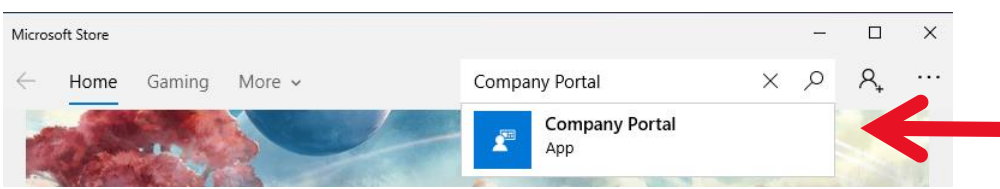

| Micros       | oft Store |         |                  |                                                                                                    |                                                                                                    |                                            | -                                                |                     | × |
|--------------|-----------|---------|------------------|----------------------------------------------------------------------------------------------------|----------------------------------------------------------------------------------------------------|--------------------------------------------|--------------------------------------------------|---------------------|---|
| $\leftarrow$ | Home      | Gaming  | Entertainment    | Productivity                                                                                                    | Deals                                                                                                    |                                            | ,∽ Search                                        | ٩,                  |   |
|              | ESFI      | EVERYON | E<br>F<br>E<br>C | Company F<br>Ilcrosoft Corpor<br>* * * 142<br>icrosoft Intune h<br>pps, data, and rei<br>a an employee of<br>ree<br>Ge<br>Add to<br>p Wish list | Portal<br>ation • Busines<br>Portal<br>sources. Companisation<br>sources. Company, s<br>your company, s<br>t<br>t | is<br>y Portal is the a<br>securely access | ess to corpora<br>pp that lets y<br>those resour | ate<br>/ou,<br>ces. |   |

3. Select "Get" to start the download & install of "Company Portal".

4. Once the download & install is complete select "Launch".

| Micros       | oft Store |           |                    |                                                                                                    |                                                                                                 | -                                                                                                    |                  | × |
|--------------|-----------|-----------|--------------------|----------------------------------------------------------------------------------------------------|-------------------------------------------------------------------------------------------------|----------------------------------------------------------------------------------------------------|------------------|---|
| $\leftarrow$ | Home      | Gaming    | Entertainment      | Productivity                                                                                          | Deals                                                                                           | ✓ Search                                                                                                    | ୍ନ               |   |
|              |           |           |                    |                                                                                                    |                                                                                                 |                                                                                                    |                  |   |
|              | ¥         | This proc | duct is installed. |                                                                                                    |                                                                                                 | Launch                                                                                                    |                  |   |
|              |           | 2         | E *                | Incrosoft Corport<br>* * * 142<br>Incrosoft Intune h<br>aps, data, and res<br>an employee of<br>Incre | Portal<br>ation • Busine<br>Share<br>helps organization<br>sources. Company,<br>f your company, | ess<br>ons manage access to corporat<br>ny Portal is the app that lets yo<br>securely access those resource | te<br>ou,<br>es. |   |
|              | ESRE      | EVERYON   | IE                 | Wish                                                                                                  | ı list                                                                                          | l i                                                                                                    |                  |   |

5. After launching the application, it will require you to login. Please enter your username with

"@HEALTH.UCSD.EDU" and select "Next". This will take you to a UCSD Health branded page for you to enter your password. This will be the same password you use to sign into your computer or email.

| Microsoft Intu             | ne           |
|----------------------------|--------------|
| Microsoft                  |              |
| Sign in                    |              |
| D5moore@HEALTH.UCSD.EDU    | $\leftarrow$ |
| No account? Create one!    | •            |
| Can't access your account? |              |

6. Please select "Yes" to allow the organization to manage this device. UCSD Health will not be able to access

any personal data outside of the applications installed by the Company Portal application.

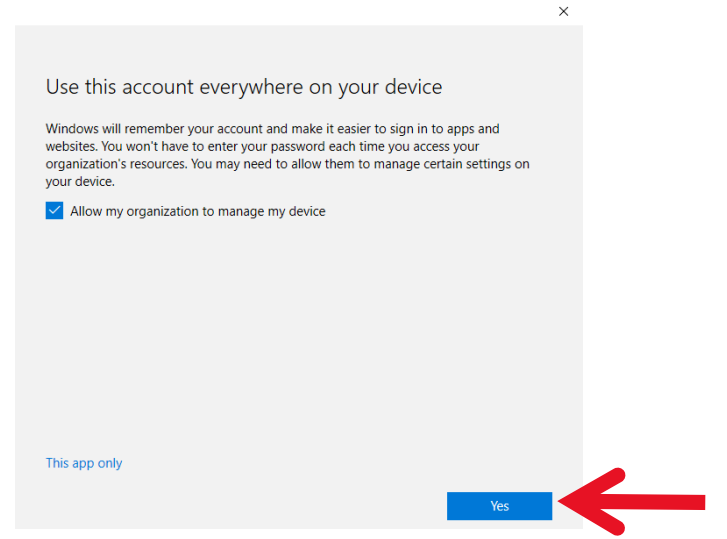

7. The next page will start the process of enrolling your device into Intune to access the company software. Please select the dialog "This device hasn't been set up for corporate use yet. Select this message to begin setup."

| Company Portal – 🗆 🗙 |                                                                                                    |   |  |  |  |  |  |
|----------------------|----------------------------------------------------------------------------------------------------|---|--|--|--|--|--|
| ≡                    | UCSD Health System                                                                                            |   |  |  |  |  |  |
| ر<br>ش<br>ا          | Newest apps<br>Your IT administrator did not make any apps available to you.                                  |   |  |  |  |  |  |
|                      | Devices Show all<br>This device hasn't been set up for corporate use yet. Select this message to begin setup. | - |  |  |  |  |  |
| $\odot$              |                                                                                                    |   |  |  |  |  |  |

- 8. Select "Next".
- 9. Select "Connect".
- 10. Please verify you account is correct and using @health.ucsd.edu and select "Next".
- 11. This will not complete the enrollment request. Select "Got it".
- 12. Select "Next".
- 13. Select "Done"